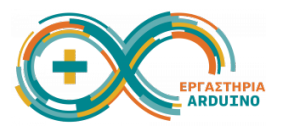

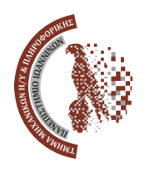

## Ανάπτυξη εκπαιδευτικών εφαρμογών με χρήση ΑΙ τεχνολογιών 23-24 Ιουνίου 2025

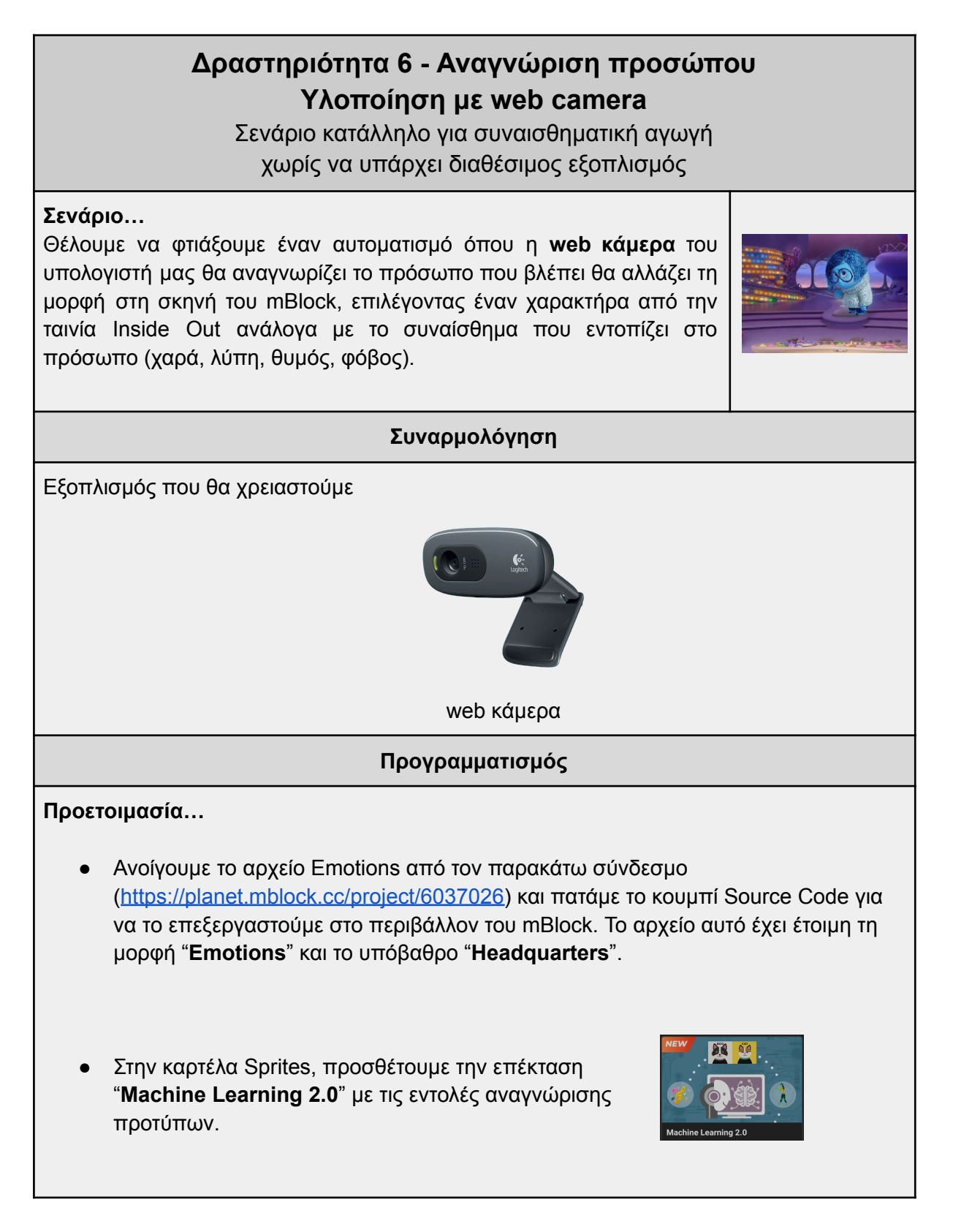

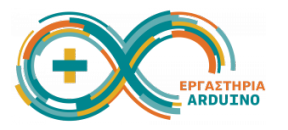

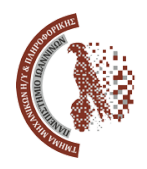

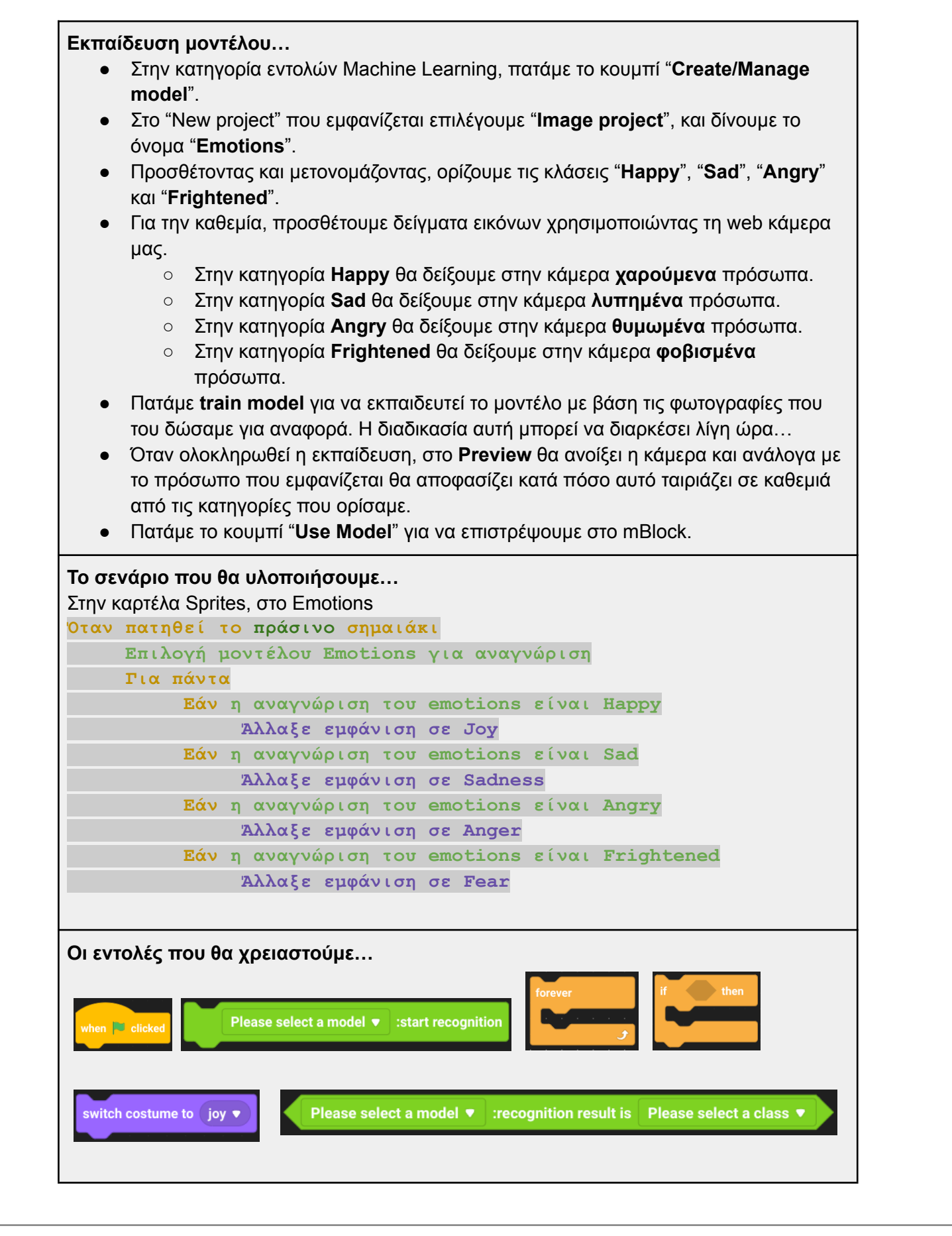

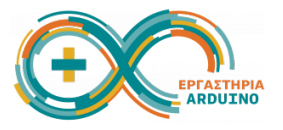

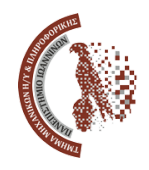

## Έλεγχος λειτουργίας…

- Αφού έχουμε εκπαιδεύσει το μοντέλο, μπορούμε να ελέγξουμε τη λειτουργία του.
- Σημαδεύουμε με την κάμερα τα πρόσωπα που έχουμε μπροστά μας, και επιβεβαιώνουμε ότι τα αναγνωρίζει ως happy, sad, angry ή frightened.
- Στη σκηνή του mBlock θα εμφανίζεται και το αντίστοιχο συναίσθημα, προσωποποιημένο με βάση τους ήρωες της γνωστής ταινίας.
- Το <u>αρχείο με τα δείγματα</u> περιέχει εικόνες από διάφορα πρόσωπα. Μπορούμε να χρησιμοποιήσουμε τη σελίδα 3 του αρχείου για την εκπαίδευση του μοντέλου και για τις δοκιμές μας.

Λύση:

• <u>https://planet.mblock.cc/project/6022262</u>

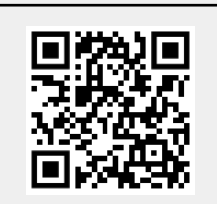

## Μπράβο, τα καταφέραμε!